- 1. Документ Операция, введенная вручную в поле:
- в поле «от» укажите дату начала применения ОСН;

- в колонке Дебет - счет 19.03 аналитика -контрагента и документ Поступление (акт, накладная);

- в колонке Кредит - счет **41.01** аналитика- товар, склад документ Поступления(акт, накладная), которым было отражено поступление товаров.

| - в колонках Сумма  – сумма НДС к вычету.                                      |                                                                 |                                                                 |                         |     |          |           |  |  |
|--------------------------------------------------------------------------------|-----------------------------------------------------------------|-----------------------------------------------------------------|-------------------------|-----|----------|-----------|--|--|
| 🔶 🔶 🕆 Операция 0000-00028 от 01.10.2019 23:59:59 🕹 🖉                           |                                                                 |                                                                 |                         |     |          |           |  |  |
| 3an                                                                            | Samearh a sasparh. Samearh a sasparh.                           |                                                                 |                         |     |          |           |  |  |
| Номер: 0000-00028 от [01.10.2019.23:59:59 🖪 🗊 Органовация: Торговайдов ООО - σ |                                                                 |                                                                 |                         |     |          |           |  |  |
| Содержание: Сумма операция: 25 000.00 🛙                                        |                                                                 |                                                                 |                         |     |          |           |  |  |
| Information 🔹 🔹                                                                |                                                                 |                                                                 |                         |     |          |           |  |  |
| Ν                                                                              | Дебет                                                           | Кредит                                                          | Сунна                   |     | Сумма Дт | Сумма Кт  |  |  |
| 1                                                                              | 19.03                                                           | 41.01 Kon.:                                                     | 25 000,00               | HY: |          | 25 000,00 |  |  |
|                                                                                | Евразия                                                         | Бумага в бобинах                                                | НДС из стоимости товара | ΠP: |          |           |  |  |
|                                                                                | Поступление (акт, накладная) 0000-000052 от 12.09.2019 18:39:38 | Основной склад                                                  |                         |     |          |           |  |  |
|                                                                                | <>                                                              | Поступление (акт, накладная) 0000-000052 от 12.09.2019 18:39.38 |                         |     |          |           |  |  |

2. Принять к вычету НДС документ Отражение НДС к вычету

На вкладке Главное укажите контрагента, договор и документ Поступление (акт, накладная), по которому был принят товар. Поставьте флажки:

- Использовать как запись книги покупок;
- Формировать проводки;
- Использовать документ расчетов как счет-фактуру
- 🗲 🔶 🏠 Отражение НДС к вычету 0000-000001 от 01.10.2019 23:59:59

| Провести и закры                                                                                   | ᡖ Записать Провести 👫 🔒 Создать на основании 🗸 🖹                 |                         |  |  |  |  |  |  |
|----------------------------------------------------------------------------------------------------|------------------------------------------------------------------|-------------------------|--|--|--|--|--|--|
| Главное Товары и услуги (1) Документы оплаты                                                       |                                                                  |                         |  |  |  |  |  |  |
| Номер:                                                                                             | 0000-000001 от: 01.10.2019 23:59:59 🗎 💷 Организация: Торговыйдом | ۰ 000 × ۲               |  |  |  |  |  |  |
| Контрагент:                                                                                        | Евразия - Ф НДС в сумме                                          | 2                       |  |  |  |  |  |  |
| Договор:                                                                                           | Договор поставки № 45 от 01.06.2019 г                            |                         |  |  |  |  |  |  |
| Документ расчетов:                                                                                 | Поступление (акт, накладная) 0000-000052 от 12.09.2019 🔻 📖 🗗     |                         |  |  |  |  |  |  |
| 🗹 Использовать как запись книги покупок 🛛 Код вида операции: 🛛 🔲 🛄 Получение товаров, работ, услуг |                                                                  |                         |  |  |  |  |  |  |
| 🗹 Формировать пр                                                                                   | 🗹 Формировать проводки                                           |                         |  |  |  |  |  |  |
| 🗌 Запись дополнит                                                                                  | 🗌 Запись дополнительного листа за период: 🗌 💼                    |                         |  |  |  |  |  |  |
| 🗹 Использовать до                                                                                  | ✓ Использовать документ расчетов как счет-фактуру                |                         |  |  |  |  |  |  |
|                                                                                                    |                                                                  |                         |  |  |  |  |  |  |
|                                                                                                    |                                                                  |                         |  |  |  |  |  |  |
| На вкладке товары и услуги в колонке:                                                              |                                                                  |                         |  |  |  |  |  |  |
| - рид ценности - товары,                                                                           |                                                                  |                         |  |  |  |  |  |  |
| - сумма – общая сумма по документу поступление (акт, накладная),                                   |                                                                  |                         |  |  |  |  |  |  |
| - ндс – сумму ндс, принимаемую к вычету;                                                           |                                                                  |                         |  |  |  |  |  |  |
| - СООЫТИЕ - ПРЕДЪЯВЛЕН НДС К ВЫЧЕТУ.                                                               |                                                                  |                         |  |  |  |  |  |  |
| Провести и закрыть. Записать Провести 🦓 🕀 Создать на основания - 🖹                                 |                                                                  |                         |  |  |  |  |  |  |
| Главное Товари и услуги (1) Документа оплаты                                                       |                                                                  |                         |  |  |  |  |  |  |
| N Вид цен Сумма                                                                                    | % HDC HDC Bcero Cver yvera HDC                                   | сще •                   |  |  |  |  |  |  |
| 1 Товары 150                                                                                       | 00,00 20/120 25 000,00 150 000,00 19 03                          | Предъявлен НДС к вычету |  |  |  |  |  |  |